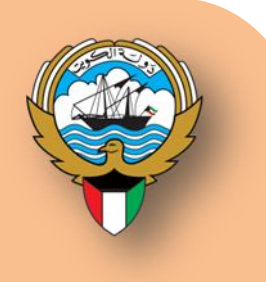

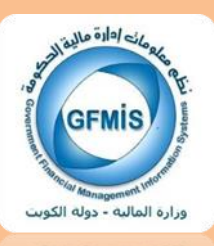

# نظام أوراكل لادارة النقدية

نظم معلومات إدارة مالية الحكومة

التطبيق الفعلي- دليل المستخدم

فبراير 2019

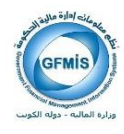

## 1 - الفهرس

| 1  | 1-الفهرس1                                                         |
|----|-------------------------------------------------------------------|
| 3  | 2-سجل التغييرات2                                                  |
| 4  | 3– مقدمة                                                          |
| 4  | √ مفاهيم عامة                                                     |
| 5  | <ul> <li>التكامل بين نظام النقدية وأنظمة اوراكل الأخرى</li> </ul> |
| 5  | <ul> <li>العمليات الأساسية لإدارة النقدية</li> </ul>              |
| 9  | 4-إدخال كشوف حسابات البنك يدوياً                                  |
| 12 | 5-تسوية كشف حساب البنك- يدوياً                                    |
| 19 | 6-إلغاء أو عكس تسوية حساب البنك                                   |
| 23 | 7-طباعة التقرير                                                   |

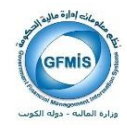

## 2- سجل التغييرات

سجل التغيرات

| مرجع التغيير | النسخة | المؤلف              | التاريخ    |
|--------------|--------|---------------------|------------|
|              | V.1    | المستشار / محمد سيد | 2011/02/01 |
|              | V.2    | المستشار/ محمد جلال | 2016/05/14 |
|              | V.3    | المستشار/ محمد جلال | 2018/02/18 |

المراجعة والاعتماد

| الموقع                           | الإسم               | رقم النسخة |
|----------------------------------|---------------------|------------|
| مراقب نظم تخطيط الموارد المؤسسية | السيدة / فضيلة جزاع | 1          |

ملاحظات لحاملي الوثيقة:

في حالة الحصول على نسخة إلكترونية من هذه الوثيقة وطباعتها، يرجى كتابة إسمك على في المكان المخصص بصفحة الغلاف، وذلك لأغراض مراقبة الوثائق.

في حالة الحصول على نسخة مطبوعة من هذه الوثيقة، يرجى كتابة إسمك على الغلاف الأمامي، وذلك لأغراض مراقبة الوثائق.

صفحة 3 من 27

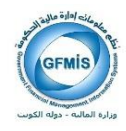

#### 3- مقدمة

يقوم البنك بتقديم كشف الحساب (شهادة تأييد الرصيد) والتي توضح حركات السحب والإيداع التي تمت خلال فتره معينة ثم نقوم بإدخال الكشف إلى النظام ومن ثم مطابقة ما ورد بالكشف مع العمليات والإجراءات التي تمت بالوقع ثم مراجعه النتائج وبعد ذلك نقوم بإدخال القيود ثم ترحيلها إلى دفتر الأستاذ العام.

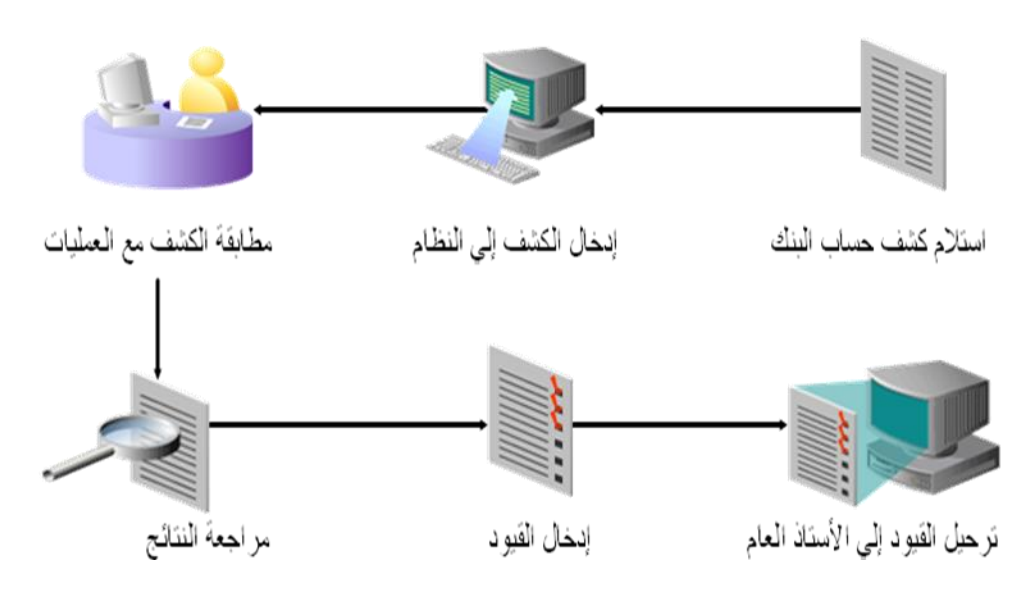

#### 🗸 مفاهيم عامة

#### إدارة النقدية:

من خلال هذا النظام يمكن التعامل مع مجموعة كبيرة من المعاملات المصرفية وتتبعها بما في ذلك المقبوضات المدفوعات والتحويلات بين الحسابات .

#### الاحتياج النقدي:

هو المبالغ النقدية اللازمة للجهة الحكومية لتغطية التزاماتما لفترة معينة.

#### الإيراد النقدي المتوقع:

هو قيمة الإيرادات المتوقع تحصيلها خلال الفترة كنقد في حسابات الجهة الحكومية لدى البنوك.

#### كشف حساب البنك (شهادة تأييد الرصيد):

كشف حساب بنكى يبين رصيد النقد في تاريخ معين كنتيجة لحركات السحب والإيداع التي تمت على الحساب خلال فترة معينة.

صفحة 4 من 27

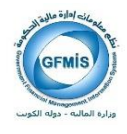

التكامل بين نظام النقدية وأنظمة اوراكل الأخرى

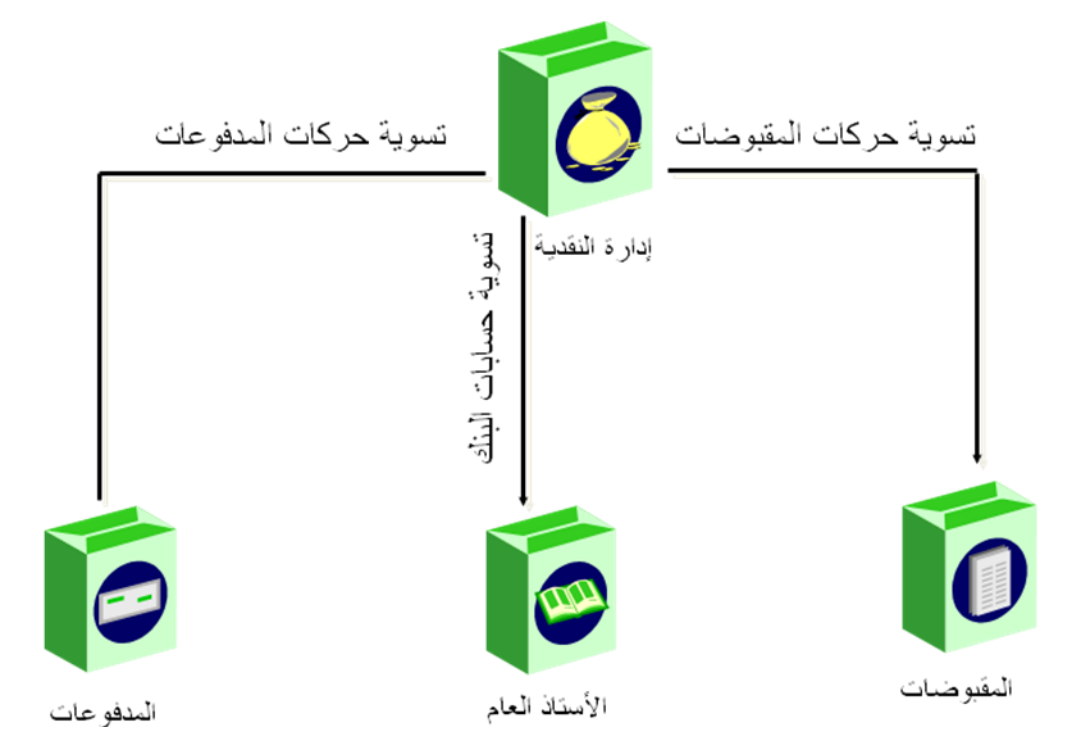

✓ العمليات الأساسية لإدارة النقدية

#### إدخال كشف حساب البنك

كشف حساب البنك (يدوى للتسويات اليدوية) ملفات كشف الحساب (للتسويات الالكترونية)

#### صفحة 5 من 27

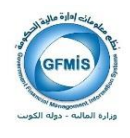

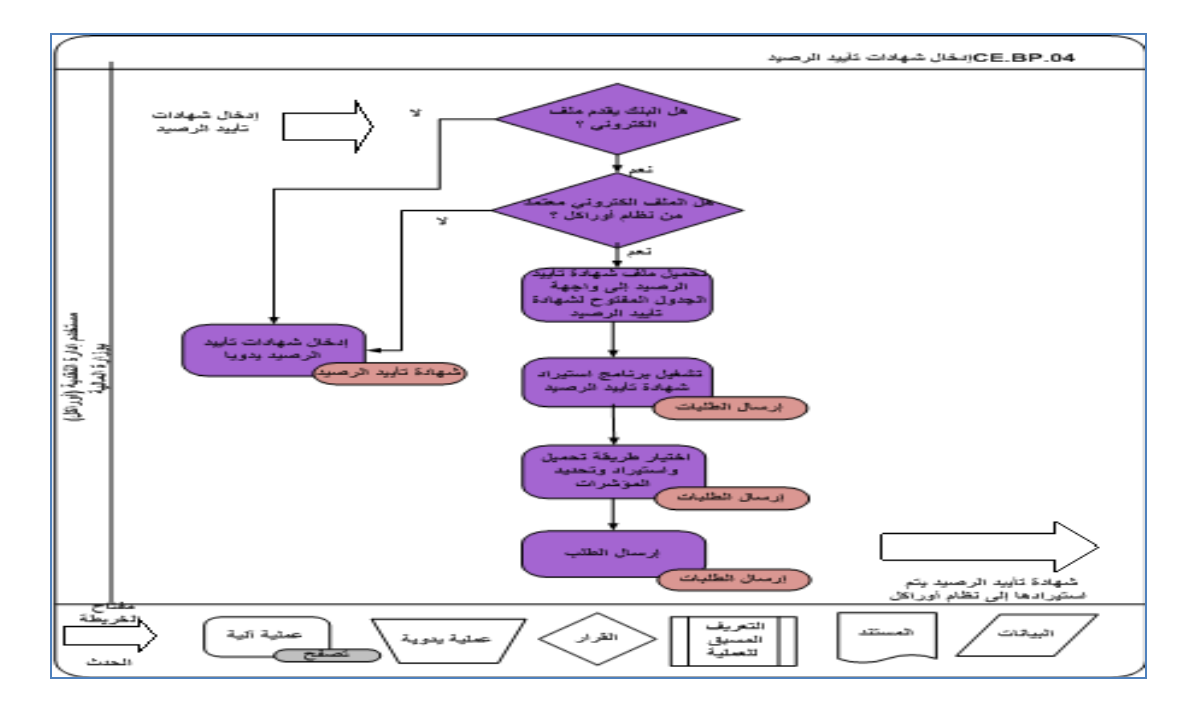

تسوية كشف الحساب (الكتروني ويدوي): معلومات كشف الحساب وسطور كشف الحساب

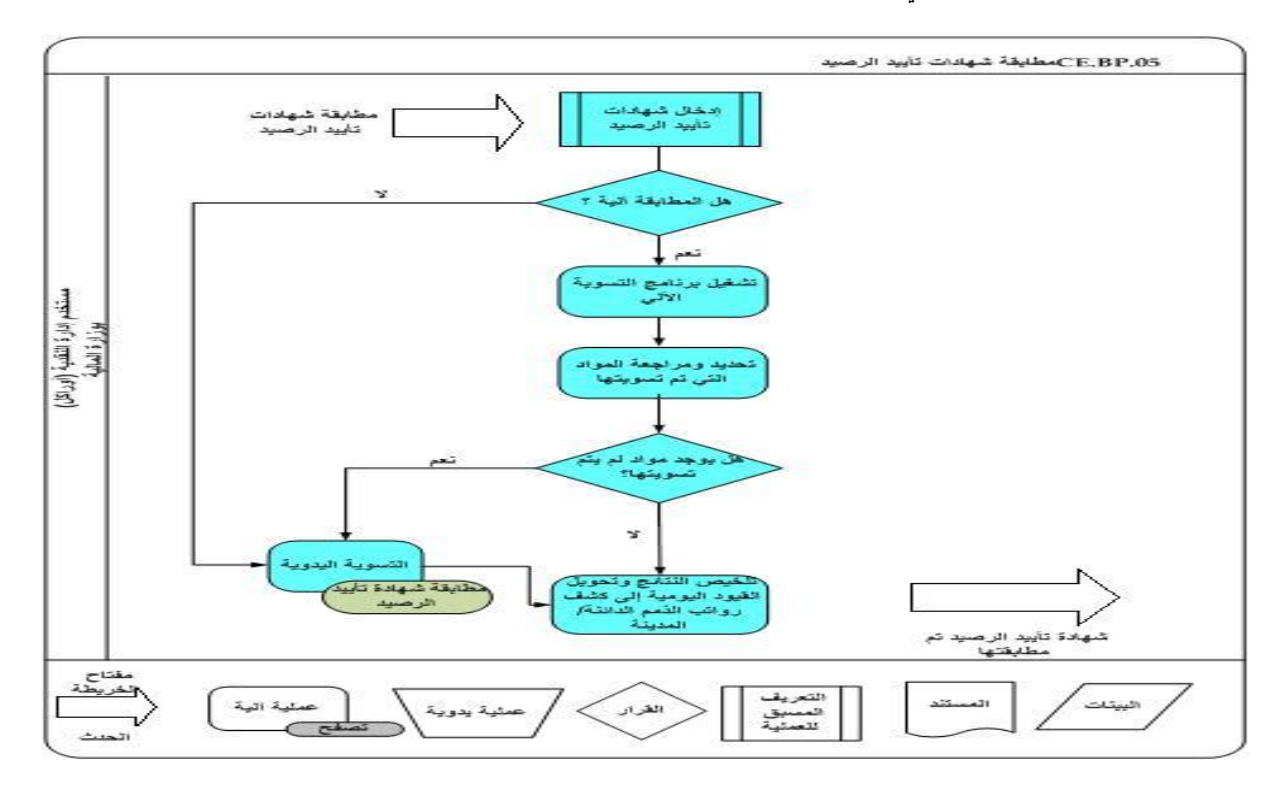

.3 التقديرات النقدية – توليد التقديرات النقدية: نماذج التقدير النقدي

صفحة 6 من 27

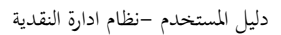

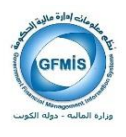

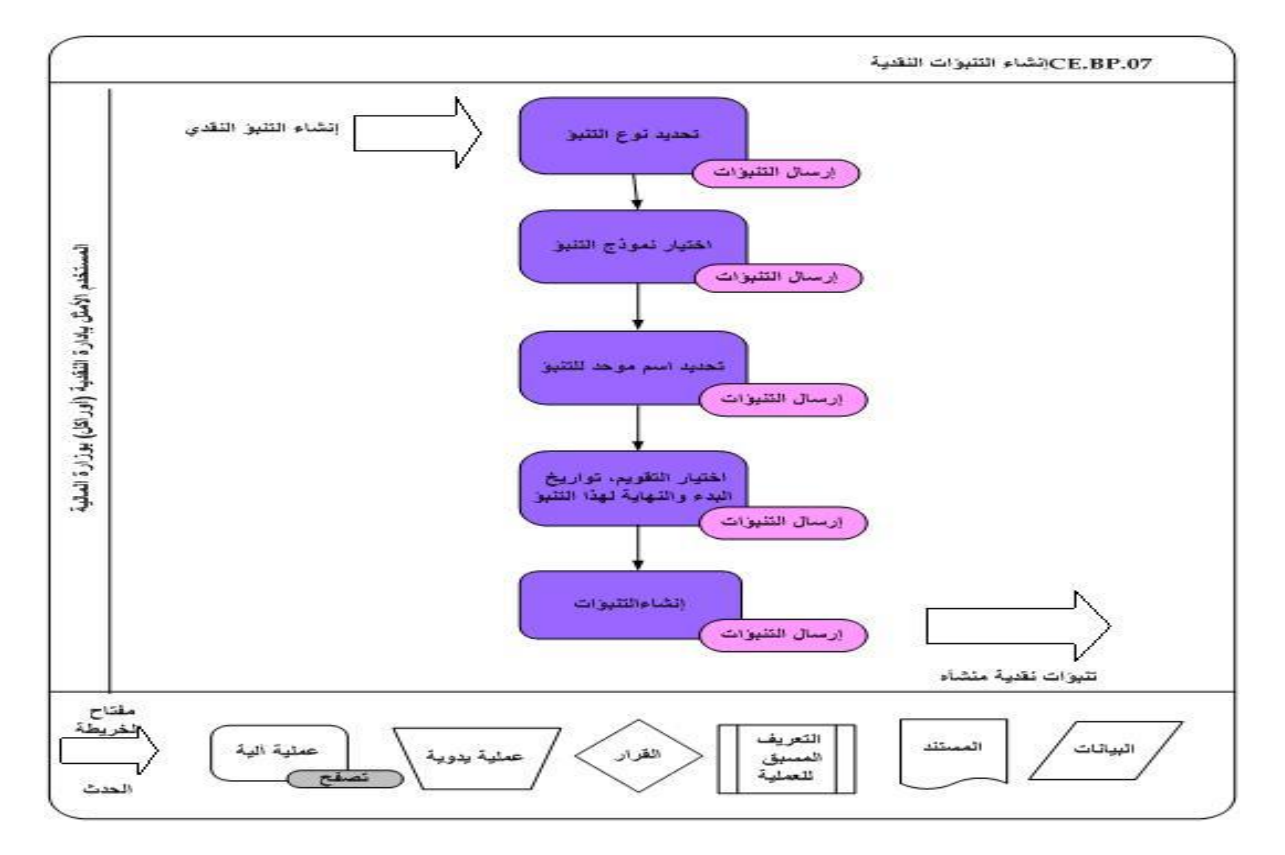

توليد التقارير (تشغيل التقارير المختلفة في إدارة النقدية على حسب المتطلبات): مدخلات التقرير

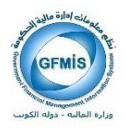

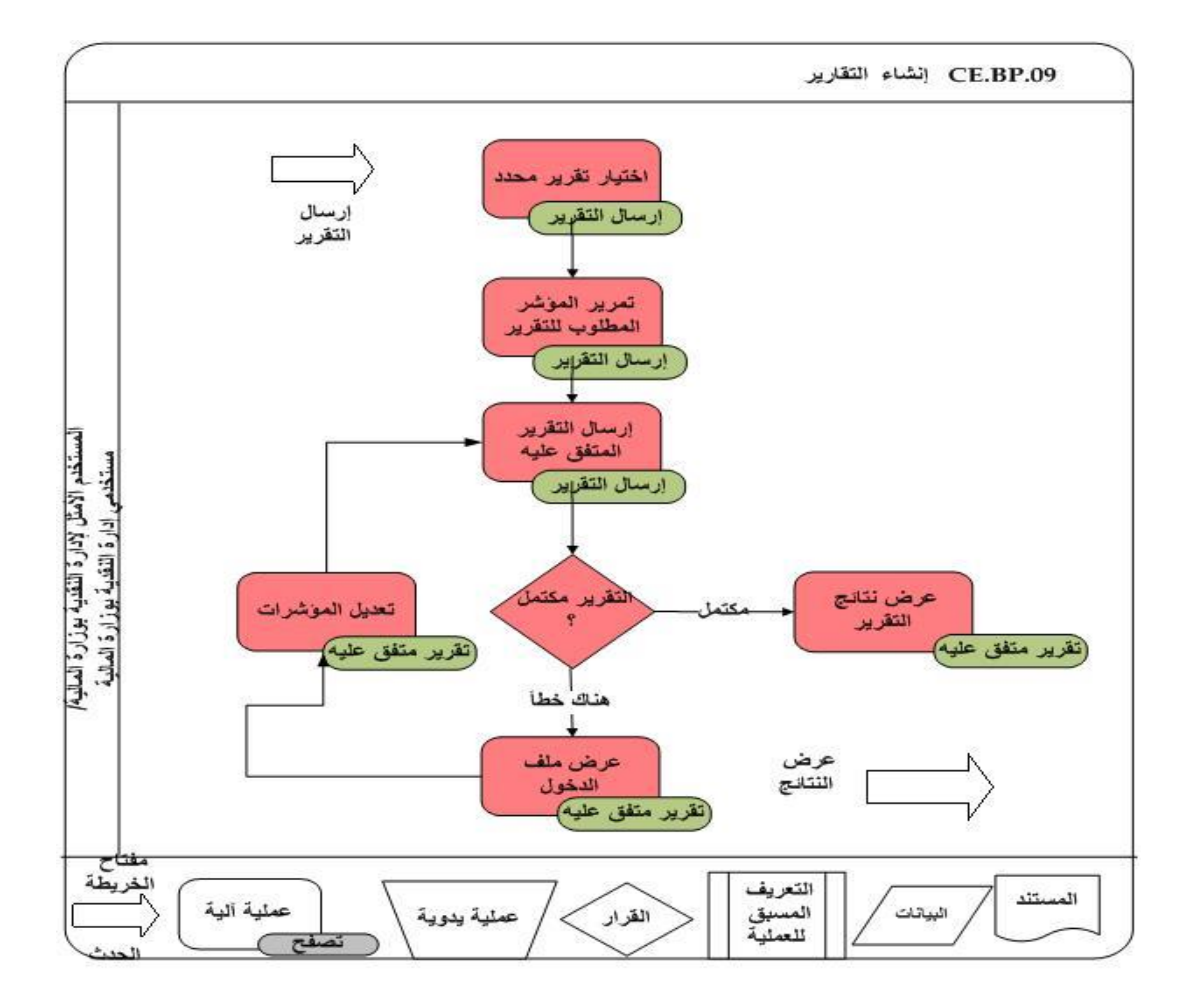

صفحة 8 من 27

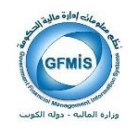

## 4- إدخال كشوف حسابات البنك يدوياً

خطوات إدخال كشوف حسابات البنك يدويا

 بعد الدخول إلى التطبيق من خلال المستكشف يتم الضغط على المسئولية ( المستخدم المختص لإدارة النقدية) ثم الضغط على (كشف حساب البنك وتسويتها) من الجزء الخاص بكشوف حسابات البنك.

| 3. كشوف حسابات البنك وتسويتها | <b>↓</b> | 2. كشوف حسابات البنك | - | 1. المستكشف |
|-------------------------------|----------|----------------------|---|-------------|

| 8 | 333665566556655665566556655665566556655 | 🗙 🗶 🖊 المستكتف - المستخدم المختص لإدارة التقدية- وزارة المالية (١٠/٠/٠/٠/٠/٠/٠/٠/ |
|---|-----------------------------------------|-----------------------------------------------------------------------------------|
|   |                                         | الوظائف المستندات                                                                 |
|   |                                         | كسوف حسابات البنك:                                                                |
| L |                                         |                                                                                   |
| L | قائمة الحشرة المقضيلة                   | + كتوف حسابات البنك                                                               |
| L |                                         | + الأخر                                                                           |
| L |                                         | 🕂 + عرض<br>برازات الأرصية الختابية                                                |
|   |                                         |                                                                                   |
| L |                                         | ( <b>4</b> )                                                                      |
| L |                                         | <u>-</u>                                                                          |
| L |                                         |                                                                                   |
| L |                                         |                                                                                   |
| L |                                         |                                                                                   |
| L |                                         |                                                                                   |
| L |                                         |                                                                                   |
| L |                                         |                                                                                   |
| L |                                         |                                                                                   |
|   |                                         |                                                                                   |
| ( |                                         |                                                                                   |
|   |                                         |                                                                                   |

صفحة 9 من 27

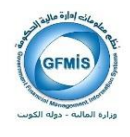

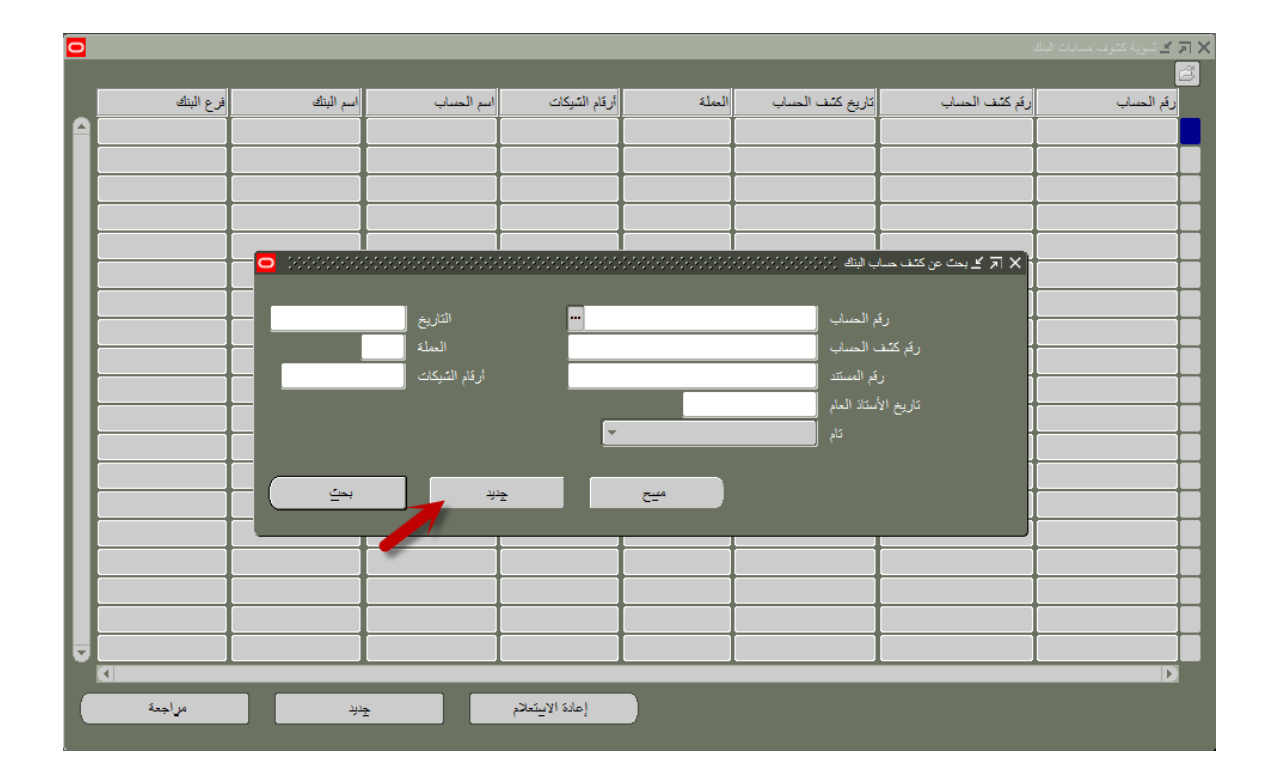

.2 تظهر شاشة (بحث عن كشف حساب البنك) البنك كما موضح في الشكل التالي.

- . نضغط على مفتاح (جديد) لتقديم طلب كشف حساب جديد .
- 4. بعد الضغط على مفتاح جديد من النافذة السابقة سوف تظهر شاشة (كشف حساب بنك) كما هو موضح في الشكل التالي.

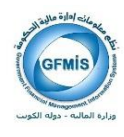

| <ul> <li>conservation conservation conservatin conservation conservation conservation conservation conser</li></ul> | ا 🗙 🖈 کست مساب بالله ۲۵٬۵۵۵٬۵۵۵٬۵۵۵٬۵۵۵٬۵۵۵٬۵۵۵٬۵۵۵٬۵۵۵٬۵۵۵٬                                                                           |
|----------------------------------------------------------------------------------------------------|----------------------------------------------------------------------------------------------------|
| م اسم الحسب المالية سلقة<br>فرع البنك الرئيسي<br>للحلة KWD<br>فرة كنف الحساب تحف حساب فبراير 2019<br>أرقام الشركات                                                                                                    | رئم الحساب (ئم الحساب 11006053)<br>اسم البتك نيك الكريت المركزى<br>التاريخ 2019-02-15<br>رئم المستند<br>تاريخ الأستنا العام 2019-02-10 |
| - إجدالى السطور                                                                                                    | إجدلى المراقبة                                                                                                    |
| المرتبغ السطور الاقتاحي المرتبغ السطور الاقتاحي المسلور الاقتاحي الإيصالات المسلوك المسلوك مسلوك مسلوك مسلوك مسلوك مسلوك مسلوك مسلوك مسلوك مسلوك مسلوك مسلوك مسلوك مسلوك مسلوك مسلوك مسلوك مسلوك مسلوك مسلوك مسلوك مسلوك مسلوك مسلوك مسلوك مسلوك مسلو        | البيلغ السطور<br>الإيصلات الاقتاحي<br>الإيصلات المنفعات المنفعات الم                                                                   |
| غير مىراة                                                                                                    | الرصيد المتاح<br>الرصيد المقام<br>تحويم بوم 1<br>تحويم بومين                                                                           |
| 🗖 تا، (٤) [ 🛄 ]                                                                                                    |                                                                                                    |
| متاح السطور                                                                                                    | أيطاء المكرسك ميرى                                                                                                    |

- 5. إختيار رقم حساب البنك الموجود في كشف الحساب من حقل "رقم الحساب".
- 6. تظهربيانات الحقول "اسم البنك"، "اسم الحساب"، "فرع البنك" بشكل تلقائي بعد إدخال رقم حساب البنك.
  - ۲. إدخال تاريخ كشف حساب البنك في حقل "التاريخ ، تاريخ الاستاذ العام ".

ملاحظة:

تاريخ كشف الحساب لابد ان يكون تاريخ سابق لتاريخ اليوم الحالي.

٤. إدخال رقم كشف حساب البنك في حقل "رقم كشف الحساب".

ملاحظة:

- يظهر تاريخ كشف الحساب بشكل تلقائي في حقل رقم كشف الحساب ويمكن تغير بيانات الحقل.
- 9. إدخال بيانات الحقول "ا**لرصيد الإفتتاحي**"، "ا**لإيصالات**"و عدد سطور الإيصالات، "ا**لمدفوعات**" وعدد سطور الإيصالات، "**الرصيد الختامي**" من واقع بيانات كشف حساب البنك في حالة توفر البيانات . ملاحظة : هذه البيانات اختياريه وليست اجباريه .

10. الضغط على زر حفظ لحفظ بيانات كشف الحساب .

صفحة 11 من 27

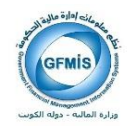

## 5- تسوية كشف حساب البنك- يدوياً

الشروط المسبقة:

- يجب أن يكون لديك مسئولية "المستخدم المختص لإدارة النقدية" أو مسئولية تتيح لك إتمام العملية.
  - كشف حساب مرسل من البنك.

خطوات تسوية كشف حساب البنك يدويا:

من شاشة المستكشف الرئيسية اختر "كشوف حسابات البنك" ثم منها اختر "كشوف حسابات البنك وتسويتها".

| 3. كشوف حساب البنك وتسويتها |  | 2. كشوف حسابات البنك |  | 1. المستكشف |
|-----------------------------|--|----------------------|--|-------------|
|-----------------------------|--|----------------------|--|-------------|

| 3   |                      | 🗙 🖌 المستكشف - المستخدم المختص لإدارة النقدية- وزارة المالية (١٠/٠٠/٠٠/٠٠/٠٠/٠٠/٠٠/٠٠/٠٠/٠٠/٠٠/٠٠/ |
|-----|----------------------|----------------------------------------------------------------------------------------------------|
| _   |                      | الوظائف المستندات                                                                                  |
|     |                      | كتموف حسابات البتك:                                                                                |
| L   |                      |                                                                                                    |
| L   | فائمة العترة المفضلة | + كَسُوف حسابات البناك                                                                             |
| L   |                      | + الأخر                                                                                            |
| L   |                      | الله + عرض<br>بيانات الأرصدة النتدية الختامية                                                      |
|     |                      |                                                                                                    |
| L   |                      |                                                                                                    |
| L   |                      |                                                                                                    |
|     |                      |                                                                                                    |
| L   |                      |                                                                                                    |
| L   |                      |                                                                                                    |
| L   |                      |                                                                                                    |
| L   |                      |                                                                                                    |
| L   |                      |                                                                                                    |
| L   |                      |                                                                                                    |
|     |                      |                                                                                                    |
| - ( |                      |                                                                                                    |
|     |                      |                                                                                                    |

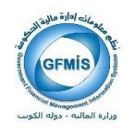

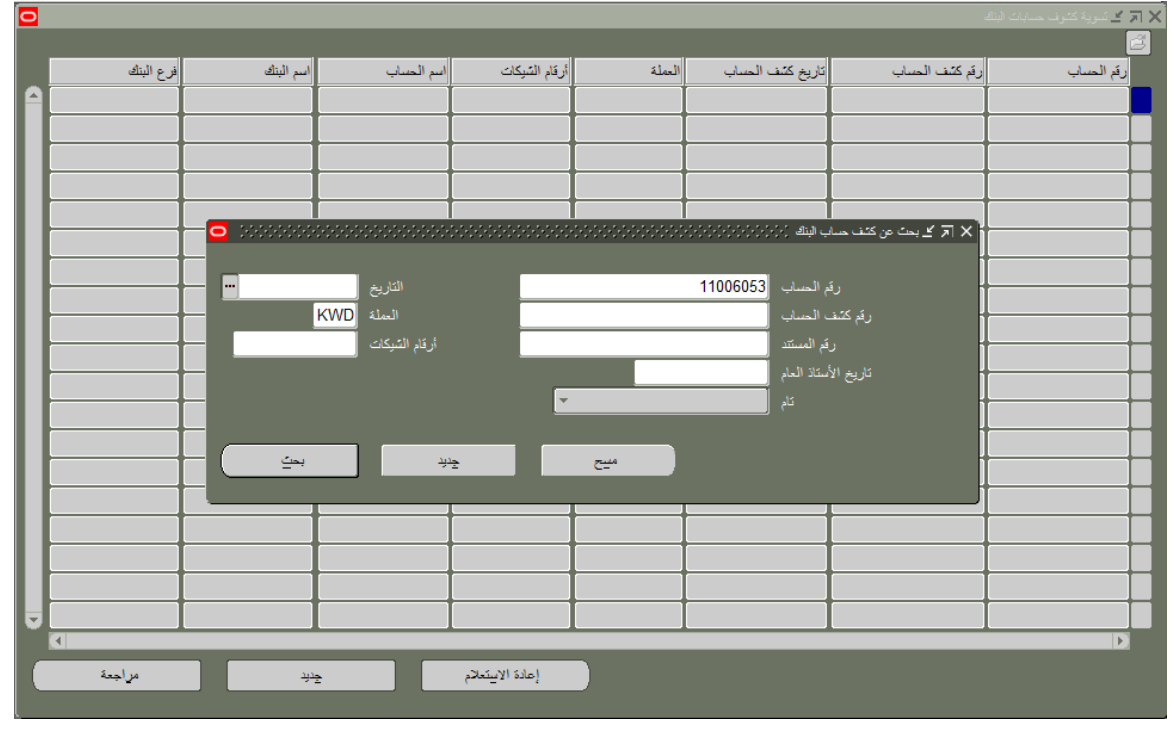

2. تظهر شاشة "بحث عن كشف حساب" ادخل رقم حساب البنك في حقل "رقم الحساب"، ثم نضغط على مفتاح "بحث".

3. تظهر شاشة "تسوية كشوف حسابات البنك" بماكل كشوف الحسابات التي تمت تسويتها على رقم الحساب الذي قمت بإدخاله، نحدد سطر كشف الحساب ثم نضغط مفتاح "مواجعة".

| 0 |           |                    |              |                  | 00000000000 |                  |                   | 🗙 ⊼ 光 تسویة کشوف حسابات البنا |
|---|-----------|--------------------|--------------|------------------|-------------|------------------|-------------------|-------------------------------|
|   |           |                    |              |                  |             |                  |                   | <b>2</b>                      |
| _ | فرع البنك | اسم البتك          | اسم الحساب   | أرقام الشيكات    | العملة      | تاريخ كشف الحساب | رقم كثنف الحساب   | رقم الحساب                    |
|   | الرئيسى   | بنك الكويت المركزي | المالية سلفة |                  | KWD         | 2011-01-31       | JAN-2011-31       | 11006053                      |
|   | الرئيسى   | بنك الكويت المركزي | المالية سلفة |                  | KWD         | 2011-02-28       | FEB-2011-28       | 11006053                      |
|   | الرئيسى   | بنك الكويت المركزي | المالية سلفة |                  | KWD         | 2011-03-31       | MAR-2011-31       | 11006053                      |
|   | الرئيسى   | بنك الكويت المركزي | المالية سلفة |                  | KWD         | 2011-04-30       | APR-2011-30       | 11006053                      |
|   | الرئيسى   | بنك الكويت المركزي | المالية سلفة |                  | KWD         | 2011-05-31       | MAY-2011-31       | 11006053                      |
|   | الرئيسى   | بنك الكويت المركزي | المالية سلفة |                  | KWD         | 2011-06-30       | JUN-2011-30       | 11006053                      |
|   | الرئيسى   | بنك الكويت المركزي | المالية سلفة |                  | KWD         | 2011-07-31       | JUL-2011-31       | 11006053                      |
|   | الرئيسى   | بنك الكويت المركزي | المالية سلفة |                  | KWD         | 2011-08-31       | AUG-2011-31       | 11006053                      |
|   | الرئيسى   | بنك الكويت المركزي | المالية سلفة |                  | KWD         | 2011-09-30       | SEP-2011-30       | 11006053                      |
|   | الرئيسى   | بنك الكويت المركزي | المالية سلفة |                  | KWD         | 2014-12-31       | ديسمير-2014-سلفه  | 11006053                      |
|   | الرئيسى   | بنك الكويت المركزي | المالية سلفة |                  | KWD         | 2015-01-31       | يناير-2015-سلغه   | 11006053                      |
|   | الرئيسى   | بنك الكويت المركزي | المالية سلفة |                  | KWD         | 2015-02-07       | فبراير-2015-سلفه  | 11006053                      |
|   | الرئيسى   | بنك الكويت المركزي | المالية سلفة |                  | KWD         | 2015-02-22       | فبرايرر-2015-سلفه | 11006053                      |
|   | الرئيسى   | بنك الكويت المركزي | المالية سلفة |                  | KWD         | 2015-03-30       | مارس-2015-سلغه    | 11006053                      |
|   | الرئيسى   | بنك الكويت المركزي | المالية سلغة |                  | KWD         | 2015-03-31       | 2015-03-31        | 11006053                      |
|   | الرئيسى   | بنك الكويت المركزي | المالية سلفة |                  | KWD         | 2015-04-30       | ابريل-2015        | 11006053                      |
|   | الرئيسى   | بنك الكويت المركزي | المالية سلفة |                  | KWD         | 2015-05-31       | مايو-2015         | 11006053                      |
|   | الرئيسى   | بنك الكويت المركزي | المالية سلغة |                  | KWD         | 2015-09-08       | سىتمىر-2015       | 11006053                      |
|   | الرئيسى   | بنك الكويت المركزي | المالية سلفة |                  | KWD         | 2016-02-29       | FEB-2016-29       | 11006053                      |
|   |           |                    |              |                  |             |                  |                   | D                             |
|   | مراجعة    | بديد               | 2 D          | إعادة الابيتعلام |             |                  |                   |                               |
|   |           |                    |              |                  |             |                  |                   |                               |

صفحة 13 من 27

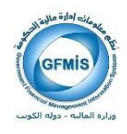

.4 تظهر شاشة "كشف حساب بنك" الذي قمت بتحديده، نضغط على مفتاح "متاح".

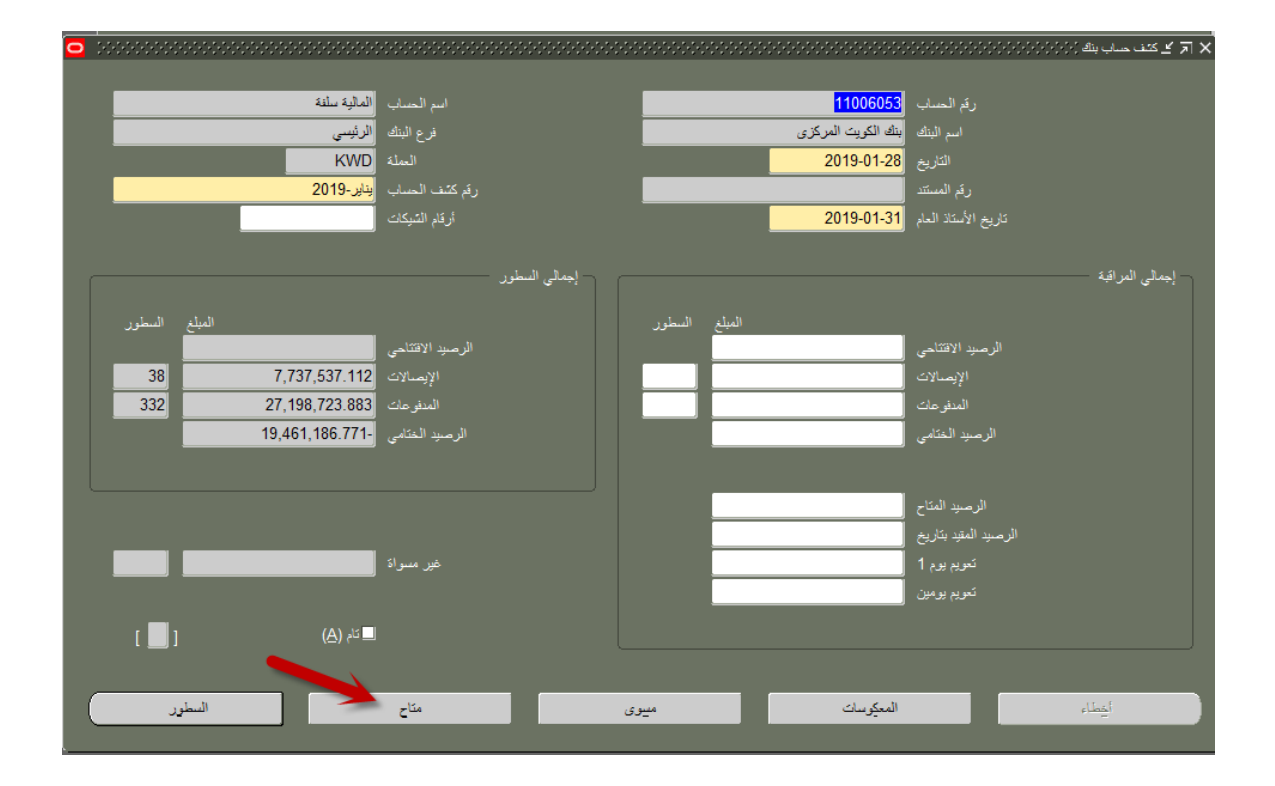

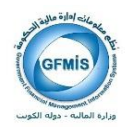

5. تظهر شاشة "بحث عن الحركات".

| •                     | 🗙 🗟 🗾 بحث عن العركات - يتاير -2019 (1997) (1997) (1997) (1997) (1997) (1997) (1997) (1997) (1997) (1997) |
|-----------------------|----------------------------------------------------------------------------------------------------|
|                       | <ul> <li>© التقاصيل</li> <li>© المقاوضات</li> <li>♥ إيصال حساب المقاوضات</li> </ul>                      |
|                       | ي بدر محمد عدي المحمو عدي<br>التقدية بإدارة النقدية                                                      |
|                       | ⊠ منتوع                                                                                                  |
|                       | الحاسومية<br>✔ كشف الأجور                                                                                |
|                       | 🗾 التحويل الإلكتروني لأموال كتنف الروانب                                                                 |
|                       | الحركة الوكيل الإيصال اليومية ترتيب                                                                      |
|                       | رقم التحويل                                                                                              |
| ··· <u>2019-02-01</u> | التواريخ 2019-02-01 -                                                                                    |
|                       | تواريخ الاستحقاق                                                                                         |
|                       | رقم الاستماره                                                                                            |
|                       | أرقام تحويل نقدي                                                                                         |
|                       | أرقام تدفقات النقدية                                                                                     |
|                       | الموقف                                                                                                   |
|                       | العملة                                                                                                   |
|                       | مسح إليجاء بحث وتعليد                                                                                    |

- .6 نحدد احد معايير البحث المتاحه مثل "رقم الحركة" او "تاريخ الحركه" او غيره من المعايير المتاحة .
  - .7 نضغط على مفتاح "بحث"، فتظهر شاشة تفاصيل "الحركات المتاحة".

#### صفحة 15 من 27

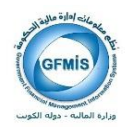

| 0  |             |                          |               |                |        |                 | ~~~~~~~~~~~ |                      | ة - يناير -2019 😳                       | ف المركات المثاما | : স × |
|----|-------------|--------------------------|---------------|----------------|--------|-----------------|-------------|----------------------|-----------------------------------------|-------------------|-------|
|    |             |                          |               |                |        |                 |             | 110                  | الحساب <mark>06053</mark>               |                   |       |
| (  | التالى      |                          | سابق          |                |        |                 | _           |                      |                                         |                   |       |
| Γ  |             | _                        | <br>کار بخ    | خا اند         | المراخ | — عملة الحساب — |             | ہ انتظیم<br>— أصلی — | الصرف المرجا                            | رکة اسعر          |       |
|    | التاريخ     | تاريخ الأستاذ العام      | _ري<br>القيمة | _ري<br>التصفية | الصافى | الميلغ          | الميلغ      | العملة               | رقم التحويل                             | النوع             |       |
| 16 | 2019-02-12  | 2019-02-12               |               |                |        | 540.000         | 540.000     | KWD                  | 3351810                                 | السداد            |       |
|    | 2019-02-12  | 2019-02-12               |               |                |        | 540.000         | 540.000     | KWD                  | 3351811                                 | السداد            |       |
|    | 2019-02-13  | 2019-02-13               |               |                |        | 1,080.000       | 1,080.000   | KWD                  | 3351812                                 | السداد            | Î 🗆 🛛 |
|    | 2019-02-18  | 2019-02-18               |               |                |        | 1,100.000       | 1,100.000   | KWD                  | 3351813                                 | السداد            | Î 🗆 🛛 |
|    | 2019-02-03  | 2019-02-03               |               |                |        | 250.000         | 250.000     | KWD                  | 18000002449                             | السداد            |       |
|    | 2019-02-03  | 2019-02-03               |               |                |        | 2,950.000       | 2,950.000   | KWD                  | 18000002451                             | السداد            |       |
|    | 2019-02-03  | 2019-02-03               |               |                |        | 180.000         | 180.000     | KWD                  | 18000002452                             | السداد            |       |
|    | 2019-02-03  | 2019-02-03               |               |                |        | 720.000         | 720.000     | KWD                  | 18000002453                             | السداد            | Î 🗆 🛛 |
|    | 2019-02-03  | 2019-02-03               |               |                |        | 487.500         | 487.500     | KWD                  | 18000002454                             | السداد            |       |
|    | 2019-02-04  | 2019-02-04               |               |                |        | 1,170.000       | 1,170.000   | KWD                  | 18000002457                             | السداد            | Î 🗆 🛛 |
|    | 2019-02-04  | 2019-02-04               |               |                |        | 514,662.000     | 514,662.000 | KWD                  | 18000002458                             | السداد            |       |
|    | اوض<br>سوية | ر<br>المرقف الخليل للتقا |               | الاستحقاق      | ئارىخ  |                 | ,)          |                      | , , , , , , , , , , , , , , , , , , , , |                   |       |

## 8. لاظهار رقم الاستمارة يجب الضغط على مفتاح "المرجع".

|                            |                                         | ~~~~~~~~~~~~~~~~~~~~~~~~~~~~~~~~~~~~~~~ |                  | المناحة - يناير-2019 😳 | کے المرکات | ज × |
|----------------------------|-----------------------------------------|-----------------------------------------|------------------|------------------------|------------|-----|
|                            |                                         |                                         | 110              | الحساب 06053           |            |     |
| التلى                      | ياق                                     |                                         | ر التنظيم        | ستر الصرف المرج        | حركة ]     | IL  |
|                            | — المرجع —                              | 1                                       | رقم تدفق النقدية |                        |            |     |
| الرقم                      | اسم الوكيل النوع                        | رقم الاستماره                           | /الإيداع         | رقم التحويل            | النوع      |     |
|                            | جابر على محمد مسّتاق                    | <mark>31802192</mark>                   |                  | 3351810                | السداد     |     |
|                            | ايمن عبدالله حمد المهنا                 | 31802193                                |                  | 3351811                | السداد     |     |
|                            | فيصل حسين على العجمي                    | 31802226                                |                  | 3351812                | السداد     |     |
|                            | نايف فلاح مبارك المجرف                  | 31802278                                |                  | 3351813                | السداد     |     |
|                            | شركة التوريدات الكويتي للتجارة العامه   | 31802068                                |                  | 18000002449            | السداد     |     |
|                            | سركة زاك سلوسنز لانظمه الكميبوتر        | 31802069                                |                  | 18000002451            | السداد     |     |
|                            | فيرست فود للماكولات الخفيفة             | 31802070                                |                  | 18000002452            | السداد     |     |
|                            | سركة جلوبال لينك للتجاره العامه والمقاو | 31802071                                |                  | 18000002453            | السداد     |     |
|                            | ارت بوينت لمواد الديكور و مقاولاتها     | 31802072                                |                  | 18000002454            | السداد     |     |
|                            | سركة برستيج المشتركة للتجارة العامة و   | 31802073                                |                  | 18000002457            | السداد     |     |
|                            | سُركة بنك قطر الوطني                    | 31802074                                |                  | 18000002458            | السداد     |     |
| لىرىك قابل للتقارض<br>سوية | تاريخ الاستعاق                          |                                         |                  |                        |            |     |

صفحة 16 من 27

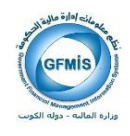

9. نحدد مربع الاختيار بجانب سطر الحركة المراد تسويه مع سطر كشف الحساب ثم نضغط على مفتاح "تسوية".

|                     | **********************                  | *****************      |                             | ت المتاحة - يناير-2019 😳 | کے المرکاد | ज्ञ ×  |
|---------------------|-----------------------------------------|------------------------|-----------------------------|--------------------------|------------|--------|
|                     |                                         |                        | 110                         | الحساب (06053            |            |        |
|                     |                                         |                        |                             |                          |            |        |
| التالي              | سابق                                    |                        |                             |                          |            |        |
|                     |                                         |                        | التنظيم                     | سعر الصرف المرجع         | حركة       | IL.    |
| – المرجع            |                                         |                        |                             |                          |            |        |
|                     | te ti u                                 | . 1.5 M 5.             | رفم تدفق النقدية<br>/الادام | .t. sti 5.               | e :11      |        |
| اللوع الريم         | اسم الوحين<br>حاد حل محمد مشتلة.        | رم الإستان<br>31802192 | ١٩٢٣ع                       | رم التحوين<br>3351810    | البراد     |        |
|                     | ببر على مند المن                        | 21902102               |                             | 2251911                  | da di      | Line I |
|                     | المن حبدالله لحلد المها                 | 31002193               |                             | 3351011                  | - day N    |        |
|                     | فيصل حلبين على العجمي                   | 31002220               |                             | 3351012                  |            |        |
| <br>                | نايف فلاح مبارك المجرف                  | 31802278               |                             | 3351813                  | السداد     |        |
|                     | سركة التوريدات الكويتي للتجارة العامه   | 31802068               |                             | 18000002449              | السداد     |        |
|                     | سركة زاك سلوسنز لانظمه الكمبيوتر        | 31802069               |                             | 18000002451              | السداد     |        |
|                     | فيرست فود للماكولات الخفيفة             | 31802070               |                             | 18000002452              | السداد     |        |
|                     | شركة جلوبال لينك للتجاره العامه والمقاو | 31802071               |                             | 18000002453              | السداد     |        |
|                     | ارت بوينت لمواد الديكور و مقاولاتها     | 31802072               |                             | 18000002454              | السداد     |        |
|                     | سّركة برستيج المسّتركة للتجارة العامة و | 31802073               |                             | 18000002457              | السداد     |        |
|                     | سركة بنك قطر الوطني                     | 31802074               |                             | 18000002458              | السداد     |        |
|                     |                                         |                        |                             |                          |            |        |
| الموقف قابل للتقاوض | تاريخ الإستحقاق                         |                        |                             |                          |            |        |
|                     |                                         |                        |                             |                          |            |        |
| نسوية 🛑             |                                         |                        |                             |                          |            |        |
|                     |                                         |                        |                             |                          |            |        |

10. لمعرفة السطور التي تم تسويتها إضغط مفتاح "ا**لسطور**".

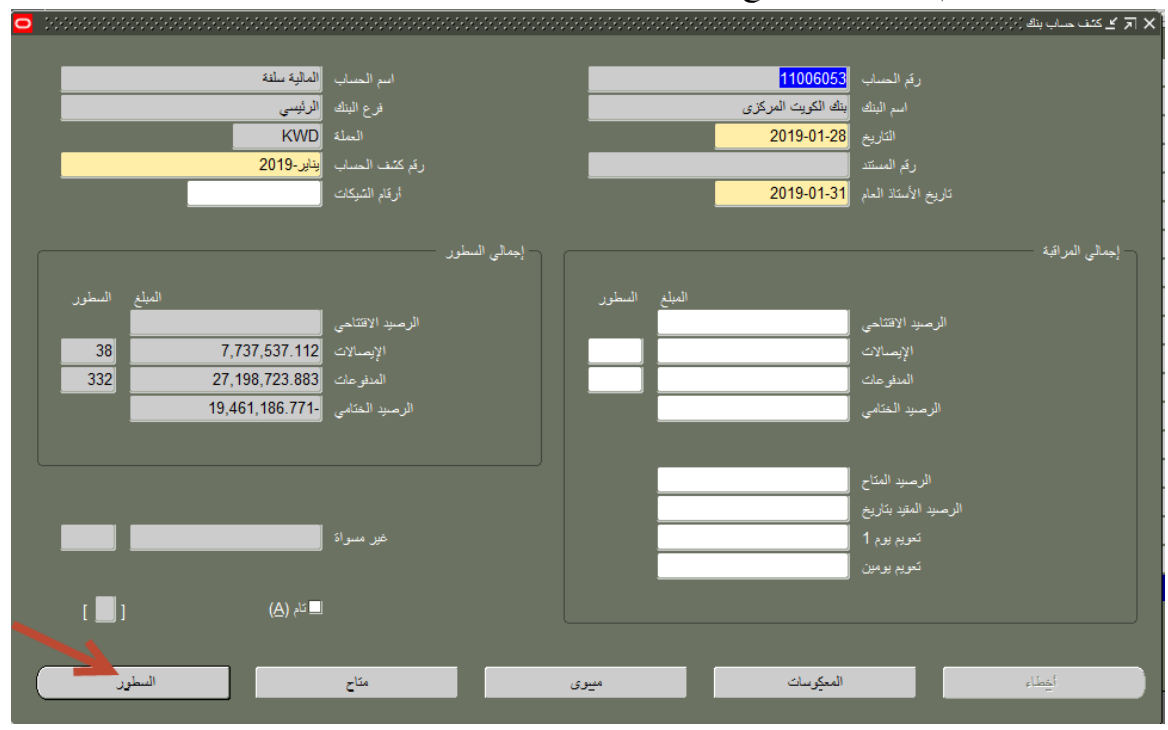

صفحة 17 من 27

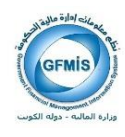

## 11. تظهر السطور التي تم تسويتها بكشف الحساب بالشكل الاتي .

| 0 | 200000<br>V | 2019-01-28 | نىنىنىنىنىنىنىنىنىنىنىنىنىنىنىنىنىنىنى |                    |             | 11006053    | ورورورورورورورورورورورورورورورورورورور | *******     | اير-2019 2019 | ئىف ھىاب بنوڭ - يۈ | 🗙 ⊼ 光 سطور ک |
|---|-------------|------------|----------------------------------------|--------------------|-------------|-------------|----------------------------------------|-------------|---------------|--------------------|--------------|
|   |             |            |                                        |                    |             |             |                                        | بيان        | المرجع ال     | سعر الصرف          | المبالغ      |
|   | п           | الم قد ،   | المعيدةات                              | المبلغ<br>المبيد م | المله       | تاريخ الأمة | تاريخ<br>الحركة                        | الدقد       | الدمة         | النباه             | السعاد       |
|   |             | مسوى       | 0.0                                    | 1,420.000          | 1,420.000   | 2019-01-28  | 2019-01-28                             | 3351794     | <br>          | السداد             | 10           |
|   |             | مسوى       | 0.0                                    | 900.000            | 900.000     | 2019-01-28  | 2019-01-28                             | 3351795     | -             | السداد             | 20           |
|   |             | مسوى       | 0.0                                    | 900.000            | 900.000     | 2019-01-28  | 2019-01-28                             | 3351796     | -             | السداد             | 30           |
|   |             | مسوى       | 0.0                                    | 3,200.000          | 3,200.000   | 2019-01-28  | 2019-01-28                             | 3351797     | -             | السداد             | 40           |
|   |             | مسوى       | 0.0                                    | 1,750.000          | 1,750.000   | 2019-01-28  | 2019-01-28                             | 17000012562 | -             | السداد             | 50           |
|   |             | مسوى       | 0.0                                    | 6,550.000          | 6,550.000   | 2019-01-28  | 2019-01-28                             | 18000002130 | -             | السداد             | 60           |
|   |             | مسوى       | 0.0                                    | 1,875.000          | 1,875.000   | 2019-01-28  | 2019-01-28                             | 18000002131 | -             | السداد             | 70           |
|   |             | مسوى       | 0.0                                    | 104,643.605        | 104,643.605 | 2019-01-28  | 2019-01-28                             | 18000002133 | -             | السداد             | 80           |
|   |             | مسوى       | 0.0                                    | 4,341.000          | 4,341.000   | 2019-01-28  | 2019-01-28                             | 18000002135 | -             | السداد             | 90           |
|   |             | مسوى       | 0.0                                    | 4,030.233          | 4,030.233   | 2019-01-28  | 2019-01-28                             | 18000002136 | -             | السداد             | 100          |
|   |             | مسوى       | 0.0                                    | 2,700.000          | 2,700.000   | 2019-01-28  | 2019-01-28                             | 18000002137 | -             | السداد             | 110          |
|   |             | مسوى       | 0.0                                    | 50.000             | 50.000      | 2019-01-28  | 2019-01-28                             | 18000002138 | -             | السداد             | 120          |
|   |             | مسوى       | 0.0                                    | 2,851.667          | 2,851.667   | 2019-01-28  | 2019-01-28                             | 18000002139 | -             | السداد             | 130          |
|   |             |            |                                        |                    |             |             |                                        |             |               |                    |              |
|   |             |            |                                        |                    |             |             |                                        |             |               |                    |              |
|   |             | حاتم       |                                        | میوی               |             | وللمخ       |                                        | ئگرين       |               | علامة              |              |
|   |             |            | _                                      |                    |             |             |                                        |             |               |                    |              |

12. نكرر الخطوات من 4 إلي 9 لتسوية كل السطور الموجودة في كشف حساب البنك.

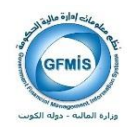

## 6- إلغاء أو عكس تسوية حساب البنك

خطوات عكس تسوية حساب البنك

من شاشة المستكشف اختر "كشوف حسابات البنك" ثم اختر "كشوف حسابات البنك وتسويتها".

| 8 | 000000000000000000000000000000000000000 | 🗙 🗶 المستكشف - المستخدم المختص لادارة التقدية- وزارة المالية (١٠/٠٠/٠٠/٠٠/٠٠/٠٠/٠ |
|---|-----------------------------------------|-----------------------------------------------------------------------------------|
| _ |                                         | الوظائف المستندات                                                                 |
|   |                                         | كشوف حسابات البنك:                                                                |
| L |                                         |                                                                                   |
| L | قائمة العشرة المفضلة                    | + كتموف حسابات البنك                                                              |
| L |                                         | + الاحر<br>بوك + عرض                                                              |
| L |                                         | بياتات الأرصدة النقدية الختامية                                                   |
| L |                                         |                                                                                   |
| L |                                         |                                                                                   |
| L |                                         |                                                                                   |
| L |                                         |                                                                                   |
| L |                                         |                                                                                   |
| L |                                         |                                                                                   |
| L |                                         |                                                                                   |
| L |                                         |                                                                                   |
|   |                                         |                                                                                   |
|   |                                         |                                                                                   |
|   |                                         |                                                                                   |

 2. تظهر شاشة "بحث عن كشف حساب البنك"، نختار كشف رقم حساب البنك في حقل "رقم الحساب" ثم نضغط مفتاح "بحث".

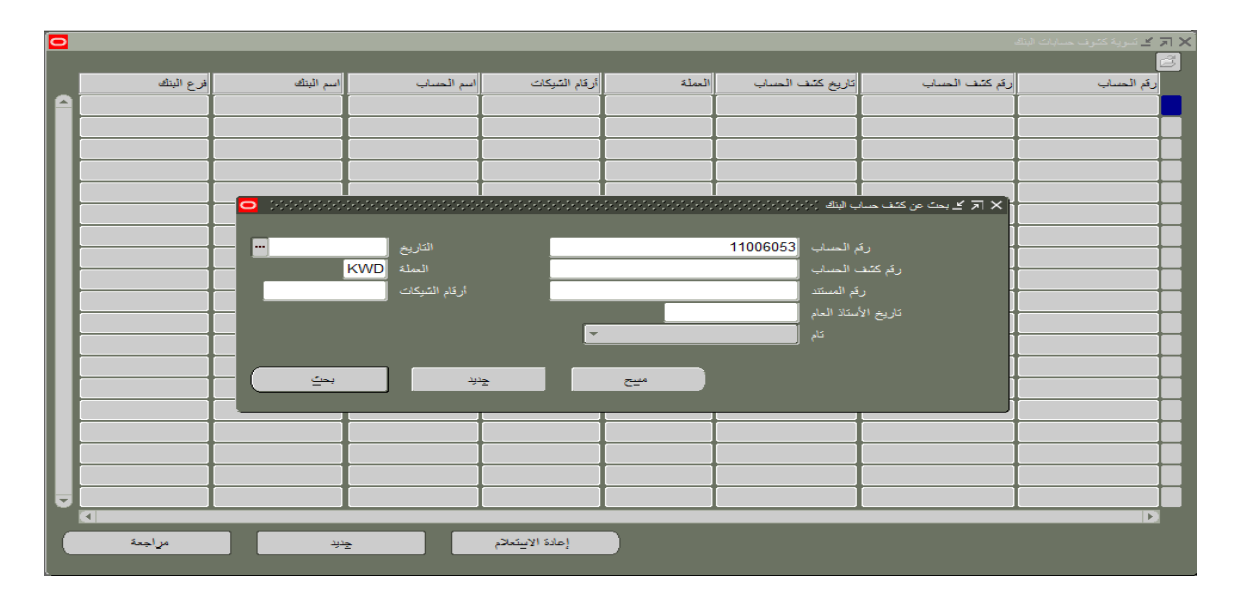

صفحة 19 من 27

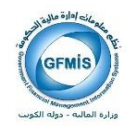

| 0 |           |                    |              |                 |        |                  |                   | 🗙 ⊼ 光 تسویة کشوف حسابات البنا |
|---|-----------|--------------------|--------------|-----------------|--------|------------------|-------------------|-------------------------------|
|   |           |                    |              |                 |        |                  |                   | <b>3</b>                      |
|   | فرع البنك | اسم البنك          | اسم الحساب   | أرقام الشيكات   | العملة | تاريخ كشف الحساب | رقم كثنف الحساب   | رقم الحساب                    |
|   | الرئيسى   | بنك الكويت المركزي | المالية سلفة |                 | KWD    | 2011-01-31       | JAN-2011-31       | 11006053                      |
|   | الرئيسى   | بنك الكويت المركزي | المالية سلفة |                 | KWD    | 2011-02-28       | FEB-2011-28       | 11006053                      |
|   | الرئيسى   | بنك الكويت المركزي | المالية سلفة |                 | KWD    | 2011-03-31       | MAR-2011-31       | 11006053                      |
|   | الرئيسى   | بنك الكويت المركزي | المالية سلفة |                 | KWD    | 2011-04-30       | APR-2011-30       | 11006053                      |
|   | الرئيسى   | بنك الكويت المركزي | المالية سلفة |                 | KWD    | 2011-05-31       | MAY-2011-31       | 11006053                      |
|   | الرئيسى   | بنك الكويت المركزي | المالية سلفة |                 | KWD    | 2011-06-30       | JUN-2011-30       | 11006053                      |
|   | الرئيسى   | بنك الكويت المركزي | المالية سلفة |                 | KWD    | 2011-07-31       | JUL-2011-31       | 11006053                      |
|   | الرئيسى   | بنك الكويت المركزي | المالية سلفة |                 | KWD    | 2011-08-31       | AUG-2011-31       | 11006053                      |
|   | الرئيسى   | بنك الكويت المركزي | المالية سلفة |                 | KWD    | 2011-09-30       | SEP-2011-30       | 11006053                      |
|   | الرئيسى   | بنك الكويت المركزي | المالية سلفة |                 | KWD    | 2014-12-31       | دىسمىر-2014-سلغە  | 11006053                      |
|   | الرئيسى   | بنك الكويت المركزي | المالية سلفة |                 | KWD    | 2015-01-31       | يناير-2015-سلفه   | 11006053                      |
|   | الرئيسى   | بنك الكويت المركزي | المالية سلفة |                 | KWD    | 2015-02-07       | فبراير-2015-سلفه  | 11006053                      |
|   | الرئيسى   | بنك الكويت المركزي | المالية سلفة |                 | KWD    | 2015-02-22       | فبرايرر-2015-سلفه | 11006053                      |
|   | الرئيسى   | بنك الكويت المركزي | المالية سلفة |                 | KWD    | 2015-03-30       | مارس-2015-سلغه    | 11006053                      |
|   | الرئيسى   | بنك الكويت المركزي | المالية سلفة |                 | KWD    | 2015-03-31       | 2015-03-31        | 11006053                      |
|   | الرئيسى   | بنك الكويت المركزي | المالية سلفة |                 | KWD    | 2015-04-30       | ابريل-2015        | 11006053                      |
|   | الرئيسى   | بنك الكويت المركزي | المالية سلفة |                 | KWD    | 2015-05-31       | مايو-2015         | 11006053                      |
|   | الرئيسى   | بنك الكويت المركزي | المالية سلفة |                 | KWD    | 2015-09-08       | سىتەير-2015       | 11006053                      |
|   | الرئيسى   | بنك الكويت المركزي | المالية سلفة |                 | KWD    | 2016-02-29       | FEB-2016-29       | 11006053                      |
|   |           |                    |              |                 |        |                  |                   | D                             |
|   | مراجعة    | بريد               | 2            | إعادة الاستعلام |        |                  |                   |                               |
|   |           |                    |              |                 |        |                  |                   |                               |

3. تظهر شاشة "تسوية كشوف حسابات البنك" بماكل كشوف الحسابات التي تمت تسويتها على رقم الحساب الذي قمت بإدخاله، نحدد سطر كشف الحساب ثم نضغط مفتاح "مواجعة".

4. سوف تظهر تفاصيل كشف الحساب المراد الغاء تسويتة، نضغط على مفتاح "السطور" الموجود أسفل النافذة.

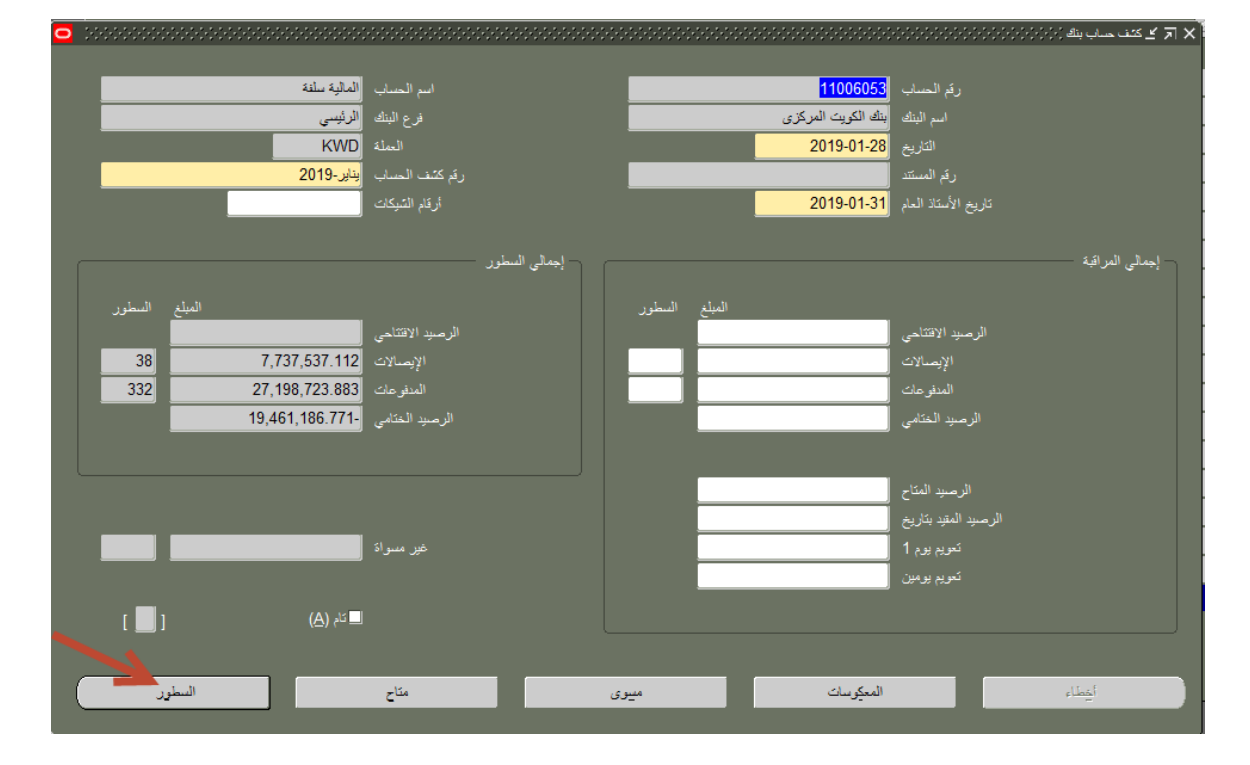

صفحة 20 من 27

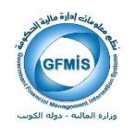

5. تظهر شاشة "سطور كشف الحساب – رقم كشف الحساب"، حدد السطر المراد إلغاء أو عكس التسوية له ثم نضغط مفتاح "مسوي"، ستظهر كل الحركات التي تم ربطها بهذا الحساب حيث يمكن ان تكون عملية عكس التسوية لحركة واحدة فقط خاظئة وليس لكل الحركات.

| 0   |   |              |           |             |             |              |            |             | 2011/11/20 | ف حساب بنوك - يناير-019 | 🗙 🗟 🖌 سطور کن |
|-----|---|--------------|-----------|-------------|-------------|--------------|------------|-------------|------------|-------------------------|---------------|
|     | 2 |              |           |             |             |              |            |             |            |                         |               |
|     |   | 2019-01-28 👌 | المتان    |             |             | 11006053     | الحساب     |             |            |                         |               |
|     |   |              |           |             |             |              |            |             |            |                         |               |
|     |   |              |           |             |             |              |            | - d         | , البي     | سعر الصرف المرجه        | المبالغ       |
|     |   |              |           |             |             |              |            |             |            |                         |               |
|     |   |              |           |             |             |              |            |             |            |                         |               |
|     |   |              |           | المبلغ      |             |              | ئارىخ      |             |            |                         |               |
|     |   | الموقف       | المصروفات | المسوى      | المبلغ      | تاريخ القيمة | الحركة     | الرقم       | الرمز      | النوع                   | السطر         |
| Ê   |   | مىيوى        | 0.0       | 1,420.000   | 1,420.000   | 2019-01-28   | 2019-01-28 | 3351794     |            | السداد                  | 10            |
|     |   | مسوى         | 0.0       | 900.000     | 900.000     | 2019-01-28   | 2019-01-28 | 3351795     | !          | السداد 🔻                | 20            |
|     |   | مسوى         | 0.0       | 900.000     | 900.000     | 2019-01-28   | 2019-01-28 | 3351796     |            | السداد 🔻                | 30            |
|     |   | مسوى         | 0.0       | 3,200.000   | 3,200.000   | 2019-01-28   | 2019-01-28 | 3351797     | •          | السداد 🔻                | 40            |
|     |   | مسوى         | 0.0       | 1,750.000   | 1,750.000   | 2019-01-28   | 2019-01-28 | 17000012562 |            | السداد 🔻                | 50            |
|     |   | مسوى         | 0.0       | 6,550.000   | 6,550.000   | 2019-01-28   | 2019-01-28 | 18000002130 |            | السداد. 🔻               | 60            |
| IH. |   | مسوى         | 0.0       | 1,875.000   | 1,875.000   | 2019-01-28   | 2019-01-28 | 18000002131 |            | السداد 🔻                | 70            |
| 10  |   | مسوى         | 0.0       | 104,643.605 | 104,643.605 | 2019-01-28   | 2019-01-28 | 18000002133 |            | السداد 🔻                | 80            |
| 10  |   | مسوى         | 0.0       | 4,341.000   | 4,341.000   | 2019-01-28   | 2019-01-28 | 18000002135 |            | السداد 🔻                | 90            |
| 10  |   | مسوى         | 0.0       | 4,030.233   | 4,030.233   | 2019-01-28   | 2019-01-28 | 18000002136 |            | السداد 🔻                | 100           |
| 10  |   | مسوى         | 0.0       | 2,700.000   | 2,700.000   | 2019-01-28   | 2019-01-28 | 18000002137 |            | السداد 🔻                | 110           |
| 10  |   | مسوى         | 0.0       | 50.000      | 50.000      | 2019-01-28   | 2019-01-28 | 18000002138 |            | السداد 🔻                | 120           |
|     |   | مسوى         | 0.0       | 2,851.667   | 2,851.667   | 2019-01-28   | 2019-01-28 | 18000002139 |            | السداد 🔻                | 130           |
|     |   |              |           |             |             |              |            |             |            |                         |               |
|     |   |              |           |             |             |              |            |             |            |                         |               |
| (   |   | متاح         |           | میری        |             | أخطاء        |            | تكوين       |            | ملامة                   |               |
|     | _ |              |           |             |             |              |            |             |            |                         |               |

6. سوف تظهر نافذة الحركات المسواه مع السطر المختار، نقوم بتحديد السطر المراد عكس التسوية له وذلك عن طريق تحديد مربع الاختيار بجوار سطر الحركة ثم نضغط مفتاح "عدم تسوية".

| 0   | 20  |                             |                  |                  |                  |                 | 0-0-0-0-0-0-0-0-0-0-0- | السداد (۲۰(۲۰(۲۰(۲۰) | ۽ - يٺاير-2019, 10, | کے المرکات المنوا | я× |
|-----|-----|-----------------------------|------------------|------------------|------------------|-----------------|------------------------|----------------------|---------------------|-------------------|----|
|     |     |                             |                  |                  |                  |                 |                        |                      |                     |                   |    |
|     |     | .ى                          | میلغ مسو<br>۱۱ م |                  |                  |                 |                        | 110                  | الحساب 06053        |                   |    |
|     |     | ىي [1,420.000               | المبلغ المبب     |                  |                  |                 |                        |                      |                     |                   |    |
|     |     | التالى                      | يابق             | ال               |                  |                 |                        |                      |                     |                   |    |
|     |     |                             |                  |                  |                  |                 |                        | م التنظيم            | الصرف المرج         | لحركة سعر         | 0  |
| 11  |     |                             | -                |                  |                  | — عملة الحساب — |                        | — أصلى —             |                     |                   |    |
| 11  |     | تاريخ الأستاذ العام التاريخ | تاريخ<br>فېمة    | تاريخ<br>التصفية | المبلغ<br>الصافي | المبلغ          | الميلغ                 | العملة               | الرقم               | النوع             |    |
| Ê   | ₽[  | 2019-01-03 - 2019-01-31     | 2019-01-28       | 2019-01-28       | 1,420.000        | 1,420.000       | 1,420.000              | KWD                  | 3351794             | السداد            |    |
| ш   |     |                             |                  |                  |                  |                 |                        |                      |                     |                   |    |
| ш   |     |                             |                  |                  |                  |                 |                        |                      |                     |                   |    |
|     |     |                             |                  |                  |                  |                 |                        |                      |                     |                   |    |
|     |     |                             |                  |                  |                  |                 |                        |                      |                     |                   |    |
|     | i F |                             |                  |                  |                  |                 |                        |                      |                     |                   |    |
| ш   | İ   |                             |                  |                  |                  |                 |                        |                      |                     |                   |    |
| ш   |     |                             |                  |                  |                  |                 |                        |                      |                     |                   |    |
| ш   |     |                             |                  |                  |                  |                 |                        |                      |                     |                   |    |
| E   |     |                             |                  |                  |                  |                 |                        |                      |                     |                   |    |
|     |     | الموقف المسوى               |                  | و الإستحقاق      | نا، ب            |                 |                        |                      |                     |                   |    |
|     |     |                             |                  |                  |                  |                 |                        |                      |                     |                   |    |
| - ( |     | عدم نسوية                   |                  |                  |                  |                 |                        |                      |                     |                   |    |
|     |     |                             |                  |                  |                  |                 |                        |                      |                     |                   |    |

صفحة 21 من 27

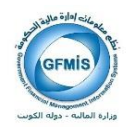

|           | چ 2018-09-01 | التاري    |            | _          | 11006053     | الحساب     |             |        |                 |         |
|-----------|--------------|-----------|------------|------------|--------------|------------|-------------|--------|-----------------|---------|
|           |              |           |            |            |              |            | ان          | م البر | سعر الصرف المرج | المبالغ |
|           |              |           |            |            |              |            |             |        |                 |         |
|           |              |           | المبلغ     |            |              | نار نخ     |             |        |                 |         |
| ]         | الموقف [     | المصروفات | المسوى     | المبلغ     | تاريخ القيمة | الحركة     | الرقم       | الرمز  | النوع           | السطر   |
|           | مسوى         | 0.0       | 2,520.000  | 2,520.000  | 2018-09-05   | 2018-09-05 | 3351739     |        | السداد          | 10      |
|           | مسوى         | 0.0       | 2,800.000  | 2,800.000  | 2018-09-12   | 2018-09-12 | 3351740     |        | السداد 🔻        | 20      |
| . [       | مسوى         | 0.0       | 2,800.000  | 2,800.000  | 2018-09-12   | 2018-09-12 | 3351741     |        | السداد 🔻        | 30      |
| i [       | مسوى         | 0.0       | 540.000    | 540.000    | 2018-09-13   | 2018-09-13 | 3351742     | •      | السداد 🔻        | 40      |
| 1 [       | مىبوى        | 0.0       | 900.000    | 900.000    | 2018-09-20   | 2018-09-20 | 3351743     | •      | السداد 🔻        | 50      |
|           | مسوى         | 0.0       | 720.000    | 720.000    | 2018-09-20   | 2018-09-20 | 3351744     | •      | السداد 🔻        | 60      |
|           | مسوى         | 0.0       | 720.000    | 720.000    | 2018-09-20   | 2018-09-20 | 3351745     |        | السداد 🔻        | 70      |
|           | غير مسواة    | 0.0       |            | 900.000    | 2018-09-30   | 2018-09-30 | 3351746     |        | السداد 🔻        | 80      |
| Ē         | مىنوى        | 0.0       | 93,487.254 | 93,487.254 | 2018-09-02   | 2018-09-02 | 18000001052 |        | السداد 🔻        | 90      |
| l i       | مىنوى        | 0.0       | 27,199.765 | 27,199.765 | 2018-09-02   | 2018-09-02 | 18000001053 |        | السداد 🔻        | 100     |
| Ē         | مسوى         | 0.0       | 11,200.000 | 11,200.000 | 2018-09-02   | 2018-09-02 | 18000001055 |        | السداد 🔻        | 110     |
| l i       | مسوى         | 0.0       | 3,450.000  | 3,450.000  | 2018-09-02   | 2018-09-02 | 18000001056 | Ī      | السداد 🔻        | 120     |
| , i       | مىنوى        | 0.0       | 3,750.000  | 3,750.000  | 2018-09-02   | 2018-09-02 | 18000001057 | . [    | السداد 🔻        | 130     |
|           | _,)          | · · · · · |            |            |              |            | ,           |        |                 |         |
|           |              |           |            |            |              |            |             |        |                 |         |
| $\square$ | متاح         |           | ميوى       |            | أخطاء        |            | تگوين       |        | ملامة           |         |
|           | -            |           |            |            |              |            |             |        |                 |         |

.7 تتغير حالة سطر كشف الحساب إلي "غير مسواة".

. نضغط على مفتاح "حفظ" الموجود في شريط الأدوات.

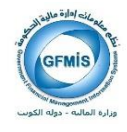

## 7- طباعة التقرير

خطوات طباعة التقرير داخل المستخدم المختص لإدارة النقدية

 بعد الدخول إلى التطبيق من خلال المستكشف نضغط على المسئولية " المستخدم المختص لإدارة النقدية " نضغط على الوظيفة ( تشغيل ) في الآخر : البرامج

| لمستخدم المختص لادارة النقدية- وزارة المالية                                                                                                    |   |
|----------------------------------------------------------------------------------------------------|---|
| 💷 يبانات الأرصدة النقدية الختامية                                                                                                    |   |
|                                                                                                    |   |
| كشوف حسابات البنك                                                                                                    |   |
| 💷 <u>كشوف حسابات البنك وتسويتها</u>                                                                                                    |   |
| كشوف حسابات البناك المقاصة البدوية                                                                                                    |   |
| توفية الحركان                                                                                                    |   |
|                                                                                                    |   |
| ا إلغاء تصفية الحركات                                                                                                    |   |
| لآخر : البرامج                                                                                                    |   |
| 💷 تشغيل 🦳 🔤                                                                                                    |   |
|                                                                                                    |   |
| عرض                                                                                                    |   |
|                                                                                                    |   |
| 🔤 كشوف حسابات البنك وتسويتها                                                                                                    | 1 |
| 🔤 <u>كشوف حسابات البنك وتسويتها</u><br>💷 <u>الحركات المتاحة</u>                                                                                                    |   |
| <ul> <li><u>كشوف حسايات البنك وتسويتها</u></li> <li><u>الحركات المتاحة</u></li> <li><u>المدفوعات</u></li> </ul>                                                                                                    |   |
| <ul> <li><u>کشوف حسایات الینك وتسویتها</u></li> <li><u>الحركات المتاحة</u></li> <li><u>المدفوعات</u></li> <li><u>الفواتير</u></li> </ul>                                                                                                    |   |
| <ul> <li><u>كشوف حسابات البنك وتسويتها</u></li> <li><u>الحركات المتاحة</u></li> <li><u>المدفوعات</u></li> <li><u>الفواتير</u></li> <li><u>نظرة عامة على الدفعة</u></li> </ul>                                                                                                    |   |
| <ul> <li><u>كشوف حسابات البنك وتسويتها</u></li> <li><u>الحركات المتاحة</u></li> <li><u>المدفوعات</u></li> <li><u>الفواتير</u></li> <li><u>نظرة عامة على الدفعة</u></li> <li><u>نظرة عامة على الفاتورة</u></li> </ul>                                                                                                    |   |
| <ul> <li>كشوف حسابات البنك وتسويتها</li> <li>الحركات المتاحة</li> <li>المدفوعات</li> <li>الفواتير</li> <li>نظرة عامة على الدفعة</li> <li>نظرة عامة على الفاتورة</li> <li>الاستعلام عن العملاء</li> </ul>                                                                                                    |   |
| <ul> <li>أي كشوف حسابات البنك وتسويتها</li> <li>الحركات المتاحة</li> <li>المدفوعات</li> <li>الفواتير</li> <li>نظرة عامة على الدفعة</li> <li>نظرة عامة على الفاتورة</li> <li>الاستعلام عن العملاء</li> <li>الاستلام</li> </ul>                                                                                                    |   |
| <ul> <li>أكشوف حسابات البنك وتسويتها</li> <li>الحركات المتاحة</li> <li>المدفوعات</li> <li>الفواتير</li> <li>نظرة عامة على الدفعة</li> <li>نظرة عامة على الفاتورة</li> <li>الاستلام عن العملاء</li> <li>الاستلام</li> <li>الاستعلام عن تقديرات النقدية</li> </ul>                                                                                                    |   |
| <ul> <li>أي كشوف حسابات البنك وتسويتها</li> <li>الحركات المتاحة</li> <li>المدفوعات</li> <li>الفواتير</li> <li>نظرة عامة على الدفعة</li> <li>الاستعلام عن العاتورة</li> <li>الاستلام</li> <li>الاستعلام عن تقديرات النقدية</li> <li>البنوك</li> </ul>                                                                                                    |   |
| <ul> <li>أكشوف حسابات البنك وتسويتها</li> <li>الحركات المتاحة</li> <li>المدفوعات</li> <li>الفواتير</li> <li>نظرة عامة على الدفعة</li> <li>نظرة عامة على الفاتورة</li> <li>الاستعلام عن العملاء</li> <li>الاستعلام عن تقديرات النقدية</li> <li>البنوك</li> <li>عديات المتادة</li> </ul>                                                                                                    |   |
| <ul> <li> <u>كشوف حسابات البنك وتسويتها</u> </li> <li> <u>الحركات المتاحة</u> </li> <li> <u>المدفوعات</u> </li> <li> </li> <li> <u>الفواتير</u> </li> <li> </li> <li> <u>الفواتير</u> </li> <li> </li> <li> <u>المدفوعات</u> </li> <li> </li> <li> <u>الفواتير</u> </li> <li> </li> <li> <u>الفواتير</u> </li> <li> </li> <li> </li> <li> </li> <li> <u>الاستعلام عن العملاء</u> </li> <li> </li> <li> <u>الاستعلام عن تقديرات النقدية</u> </li> <li> </li> <li> </li> <li> </li> <li> </li> <li> </li> <li> </li> <li> </li> <li> </li> <li> </li> <li> </li> <li> </li> <li> </li> <li> <li> </li> <li> </li> <li> </li> <li> </li> <li> </li> <li> </li> <li> </li> <li> </li> <li> </li> <li> </li> <li>      &lt;</li></li></ul> |   |

صفحة 23 من 27

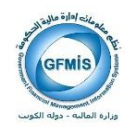

 سوف تظهر نافذة تحديد نوع الطلب المقدم سواء منفرد أو مجموعة طلبات كما هو موضح بالشكل التالي ، نختار طلب منفرد ثم نضغط موافق .

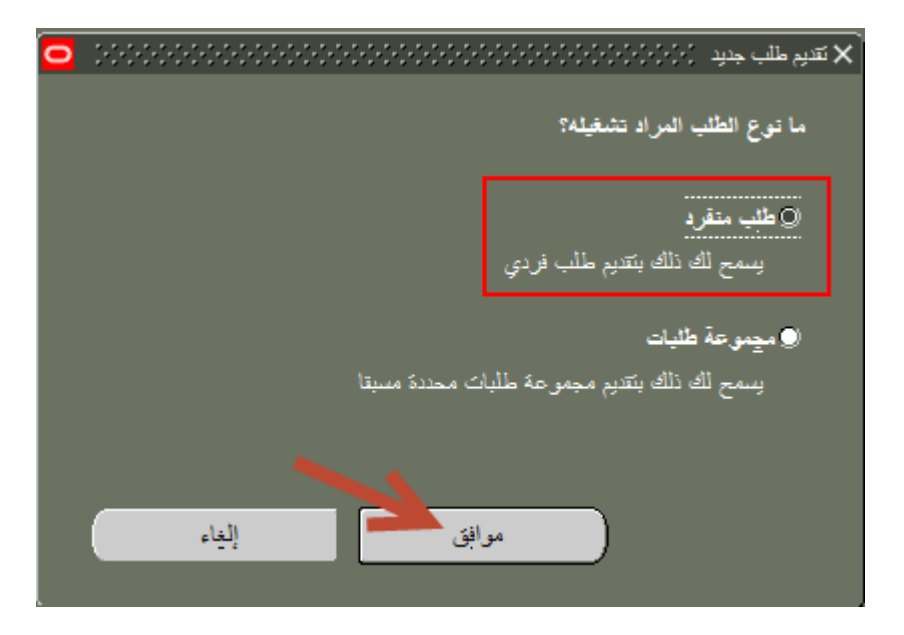

3. نقوم باختيار اسم التقرير المراد طباعته مثلا " تقرير تفاصيل كشف حساب البنك " من قائمة القيم الخاصة بحقل الاسم ، ثم بعد ذلك نضغط على مفتاح "تقديم" الموجود أسفل النافذة .

| 0 |                                 |                                                                            | 🗙 تقيع 🖌 |
|---|---------------------------------|----------------------------------------------------------------------------|----------|
|   | ښخ                              | ل هذا الطلب                                                                | – تشغي   |
|   |                                 | الاسم                                                                      |          |
|   |                                 | سرير 366666666666666666666666666666666666                                  |          |
|   |                                 | %) <sup>c</sup>                                                            |          |
|   | التطبيق                         | الاسم                                                                      |          |
|   | إدارة النقدية                   | الشوية الألية<br>محمد أكتر من الملت من الملت من الم                        |          |
| ſ | بداره النقدية<br>ادار ة التقدية | يره الاروان العركات العاجم للترين السوية<br>التورير العمال. كنف حيات الناك | _ في ا   |
|   | إدارة التتدية                   | انتشار<br>آترین تنامیل کنف صاب البنگ                                       |          |
|   | إدارة النقدية                   | تقرير نتفذ التموية الألية                                                  |          |
|   | إدارة النقدية                   | الإثما <sub>م</sub> ــــــــــــــــــــــــــــــــــ                     | _ مند    |
|   | الأستاذ العام                   | کویت - GLTB403 - جدول رقم 8 ارصده النقدیة                                  |          |
|   | ব                               |                                                                            |          |
|   |                                 | بمت مرافق إلغاء                                                            |          |
|   | ولغاإ                           | تىلېمات                                                                    |          |
|   |                                 |                                                                            |          |

صفحة 24 من 27

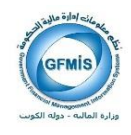

4. تظهر الشاشة الخاصة بمعاملات التقرير ، يتم تعبئتها الحقول طبقا للمعايير المراد ظهورها ببيانات التقرير ، ثم الضغط على زر "موافق" .

| _ |                         | •••                       |
|---|-------------------------|---------------------------|
| 0 |                         | 🗙 المعاملات (۱۹۹۹) (۱۹۹۹) |
|   |                         |                           |
|   | كثق الحماب              | مستوى القطع               |
| E |                         | رقم حساب البنك            |
|   |                         | رقم كنّىف الحساب من       |
|   |                         | رقم كتّىف الحساب إلى      |
|   |                         | تاريخ كشف الحساب من       |
|   |                         | تاريخ كنّىف الحساب إلى    |
|   | الكل                    | موقف سطر كئنف الحساب      |
|   |                         |                           |
|   | يوافق إلغاء مييح بمليمك |                           |

5. سوف تظهر رسالة تفيد بأنه تم تقديم الطلب وتحتوي هذه الرسالة على رقم الطلب المعرف ، ويتم اختيار "نعم" في حالة تشغيل تقرير

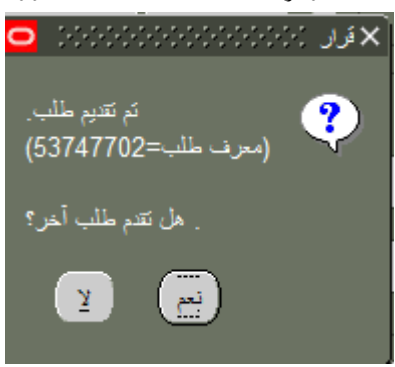

آخر او "لا" في حالة الاكتفاء بالتقرير الذي تم تشغيله .

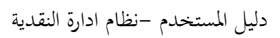

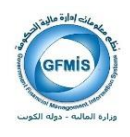

### البحث عن التقرير المقدمة

1. للبحث عن حالة الطلب المقدم، من القائمة المنسدلة (عرض) نختار (طلبات)

| 2. طلبات |     | 1. عرض                                |
|----------|-----|---------------------------------------|
|          |     |                                       |
|          | ناف | . <mark>عرض </mark> حافظة أنوات       |
|          | 2   | إظهار المستكتف                        |
|          | ċ   | و برجبر                               |
|          | - 5 | بحث                                   |
|          | ار  | ی بحث عن الکل<br>استعلام حسب (امتال ↓ |
|          | -   |                                       |
|          |     | السجل •                               |
|          | -   | ترجمات                                |
|          |     | مرفقات                                |
|          | -   | إجمالي/تقصيلي                         |
|          | -   | طلبات                                 |
|          |     |                                       |

.2 سوف تظهر نافذة البحث عن الطلبات ، يتم الضغط على زر "بحث" .

| <ul> <li></li></ul>                     | بحث عن طلبات $(\cdot, \cdot, \cdot) \cdot (\cdot, \cdot, \cdot) \cdot (\cdot, \cdot, \cdot) \cdot (\cdot, \cdot, \cdot) \cdot (\cdot, \cdot) \cdot (\cdot, \cdot) \cdot (\cdot, \cdot) \cdot (\cdot, \cdot)$ |
|-----------------------------------------|----------------------------------------------------------------------------------------------------|
|                                         | ( الطلبات التامة                                                                                                    |
|                                         | الطلبات الجاري تشغيلها                                                                                                    |
|                                         | Q كِل الطلبات                                                                                                    |
|                                         | ل الطلبات محددة                                                                                                    |
|                                         | معرف الطلب                                                                                                    |
|                                         | الاسم                                                                                                    |
|                                         | تاريخ التقديم                                                                                                    |
|                                         | تاريخ الإتمام                                                                                                    |
| · · · · · · · · · · · · · · · · · · ·   | الوضع                                                                                                    |
|                                         | الحاله                                                                                                    |
|                                         | الطالب                                                                                                    |
| تضمين مراحل مجموعة الطلبات في الاستعلام |                                                                                                    |
| معرف الطلب                              | ترتيب بواسطة                                                                                                    |
| تحديد عدد الأيام المطلوب عرضها: 7       |                                                                                                    |
| سيح بحث                                 | تتديم طلب <u>ج</u> ديد                                                                                                    |

صفحة 26 من 27

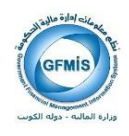

3. نقوم بمتابعه حالة الطلب في مراحله المختلفة عن طريق الضغط على مفتاح تجديد البيانات باستمرار، ويمكن عرض مخرجات الطلب عن طريق الضغط على مفتاح عرض المخرجات أسفل النافذة.

|                 | **********************             | ********************* |               |          |                              | -0-0-0-0-0-0-0-0-0-0-0-0- | 🗙 🗟 🖌 الطلبات (-(-) |
|-----------------|------------------------------------|-----------------------|---------------|----------|------------------------------|---------------------------|---------------------|
|                 | تتنيذ طلب جديد                     |                       | بحثِ عن طلبات |          |                              | تجديد البياتات            |                     |
|                 |                                    |                       |               |          |                              |                           |                     |
|                 |                                    |                       |               | الرئيسى  |                              |                           | معرف الطلب          |
|                 | المعاملات                          | الوضيع                | الحاله        |          | _                            | الاسم                     |                     |
|                 | S, کشف شیخه فیرایر 2017, کشف شیخ   | <u>مادي</u>           | تام           | 53584600 | ، حساب البنك                 | E]: (تقریر تفاصیل کشف     | 53584601            |
|                 | 1, كلىف شيخه فبراير 2017, كليف شيخ | عادي                  | تام           | 53584264 | ، حساب البنك                 | EI: (نقریر إجمالی کندف    | 53584265            |
|                 | STATEMENT, 12005, كتنف شيخه        | <b>ع</b> ادي          | ئام           | 53583588 | ، حساب البنك                 | E: (نقریر نقاصیل کشف      | 53583590            |
|                 | STATEMEN, كتنف بوليو 2018, كتنة    | <b>ع</b> ادي          | تام           | 53581301 | ، حساب البنك                 | E: (نقریر نقاصیل کشف      | 53581306            |
|                 | A ,6297884 , , ,200                | <b>ع</b> ادي          | تام           |          | ية للأستاذ الغر              | تحديث الأرصدة المحاسي     | 53535809            |
|                 | 5191376 ,51300 ,1840 ,3638         | <b>ع</b> ادي          | تام           |          | فرد                          | الترحيل: دفتر الأستاذ الم | 53535795            |
|                 | 5191375 ,50775 ,1315 ,2628         | <b>ع</b> ادي          | تام           |          | الترحيل: دفتر الأستاذ المفرد |                           | 53535794            |
|                 | 5191390 ,50775 ,1315 ,2628         | <b>ع</b> ادي          | تام           |          | الترحيل: دفتر الأستاذ المفرد |                           | 53535790            |
|                 | N, , , N, N, Y ,602- ,4277326      | عادي                  | تام           |          | استيراد اليومية              |                           | 53535773            |
|                 | N, N, Y ,602- ,4277321             | <u>مادي</u>           | ئام           |          |                              | استيراد اليومية           | 53535768            |
|                 |                                    |                       |               | 1 (11)   |                              | tt ti                     |                     |
|                 | عرص المغرجات                       |                       | عرض النباصيل  |          |                              | إيقف الطلب                |                     |
|                 |                                    |                       |               |          |                              |                           |                     |
| عرض سجل الإدخال |                                    |                       | النتينخيص     |          |                              | إلغاء الطلب               |                     |
|                 |                                    |                       |               |          |                              |                           |                     |

4. ظهور التقرير على صيغة PDF ويمكن أن تقوم بطباعته.